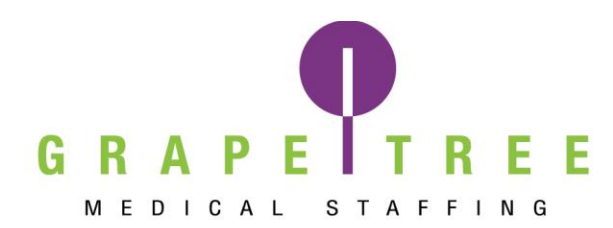

How to Apply:

## 2 ways to apply:

1. Go to <u>www.grapetree.com</u> and click "Apply Now" on Desktop or the Apply dropdown and then select "Healthcare Professional" on mobile.

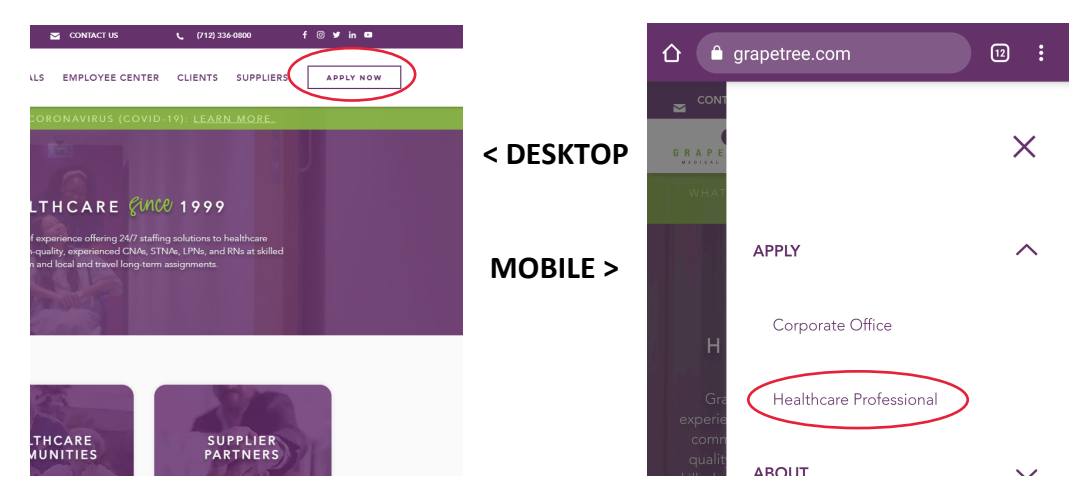

- 2. Or, if you call into GrapeTree, we will send you an email invite to set up your Workforce Portal account/application
  - Please check this email (it may go to your SPAM folder) and click on "Visit this link"
  - Please note this email link will expire if you do not click on it promptly

| Н                                                                                               |  |
|-------------------------------------------------------------------------------------------------|--|
| To create your account and complete your application, visit this link and choose your password. |  |
|                                                                                                 |  |
| Your current username is:                                                                       |  |
|                                                                                                 |  |
|                                                                                                 |  |
| Thank you,                                                                                      |  |
| GrapeTree Medical Staffing                                                                      |  |
|                                                                                                 |  |

- No matter which way you choose to apply, you will be sent to this site: <u>https://ctms.contingenttalentmanagement.com/grapetree/WorkforcePortal/logi</u> <u>n.cfm?quickapply&referredBy=GrapeTreeWebsite</u>
- You will add in your email address and information about yourself, and then you will receive a second email to finish the setup of your Workforce Portal account/application

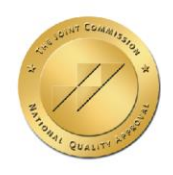

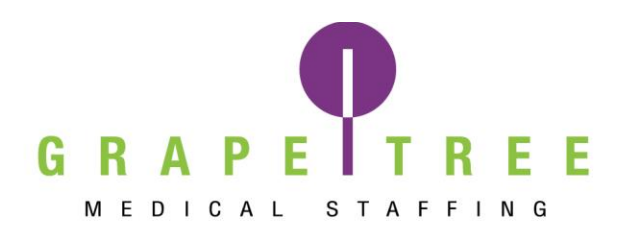

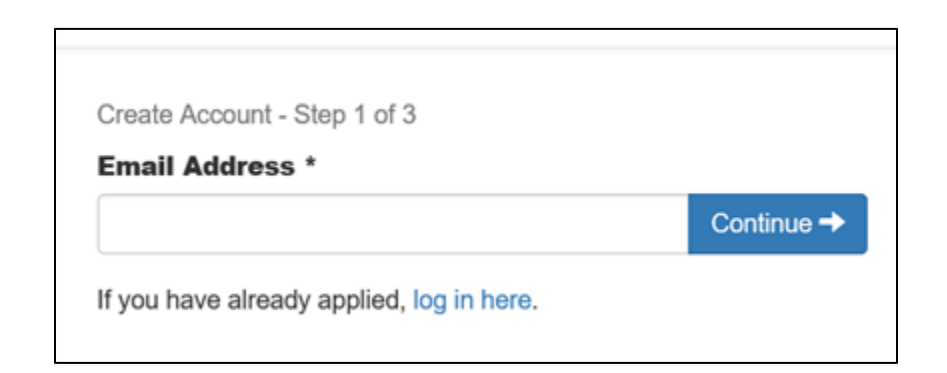

| Create Account - Step 2 of 3 First Name *  | Last Name *                                         | Nickname                                             |
|--------------------------------------------|-----------------------------------------------------|------------------------------------------------------|
|                                            |                                                     | Optional Nickname                                    |
| Profession *<br>Required before Discipline | Discipline *<br>Requires Profession selection first | Specialties *<br>Requires Discipline selection first |
| Choose ~                                   | Choose                                              | Choose                                               |
| Mobile Phone *                             | Home State/Province *                               | Zip Code *                                           |
|                                            | Choose v                                            |                                                      |
|                                            |                                                     | Continue →                                           |
|                                            |                                                     |                                                      |

## IMPORTANT NEXT STEP:

An email has been sent to

Please click the link in the email to create your account and complete your application. If you do not find the email, check the spam/junk folder for an email subject of "Your Account with GrapeTree Medical Staffing".

- Please click on "visit this link" in the email you received and set up your password
  - $\circ$   $\:$  If you did not receive the email, please check your SPAM folder  $\:$

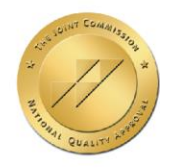

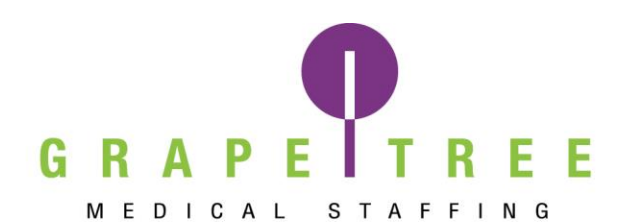

| grapetree medical staffing <no-reply@notify.contingenttalentmanagement.c<br>om&gt;</no-reply@notify.contingenttalentmanagement.c<br> |  |
|----------------------------------------------------------------------------------------------------|--|
| To: You                                                                                                    |  |
| HI                                                                                                    |  |
| To create your account and complete your application, visit this link and choose your password.                                      |  |
| Your current username is:                                                                                                    |  |
| Your email address                                                                                                    |  |
| Thank you,                                                                                                    |  |
| GrapeTree Medical Staffing                                                                                                    |  |
| Visit the link below to login to GrapeTree Medical Staffing Workforce Portal.                                                        |  |
| Login to Workforce Portal                                                                                                    |  |

• Please enter in your username (your email address) and create a password; confirm your password and click "Save Credentials"

| Grape free Medica                                                                                                    | Jan Stannig        |
|----------------------------------------------------------------------------------------------------|--------------------|
| Please create your login credentials.                                                                                                    |                    |
| Username                                                                                                    |                    |
|                                                                                                    |                    |
| Password                                                                                                    |                    |
| •                                                                                                    |                    |
| Confirm Password                                                                                                    |                    |
| -                                                                                                    |                    |
| Passwords must meet complexity rules:                                                                                                    |                    |
| At least 8 characters long<br>At least one upper case lefter (A-2<br>At least one lower case lefter(A-2)<br>At least one digit (0-0)<br>At least one special character from | )<br>1@#\$%5*(I/); |

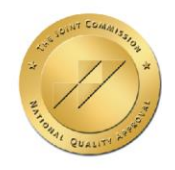

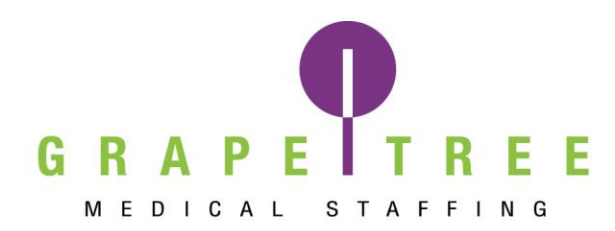

• You will need to login in using your email address as your username and the password that you just created

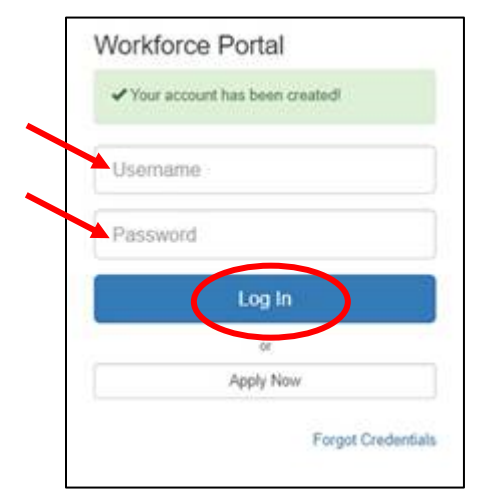

• Once logged in, please complete your application

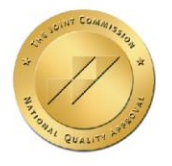